# Změny v programu Evidence Majetku v roce 2021

## 1. Mimořádné odpisy dlouhodobého majetku

U některých majetků pořízených v roce 2020 a 2021 je možné uplatnit mimořádné odpisy.

Majetek zařazený v první odpisové skupině si může poplatník odepsat bez přerušení za 12 měsíců, namísto standardních 3 let. Majetek zařazený ve druhé odpisové skupině pak bez přerušení za 24 měsíců, namísto standardních 5 let. Prvních 12 měsíců přitom může poplatník uplatnit odpisy až do výše 60% vstupní ceny.

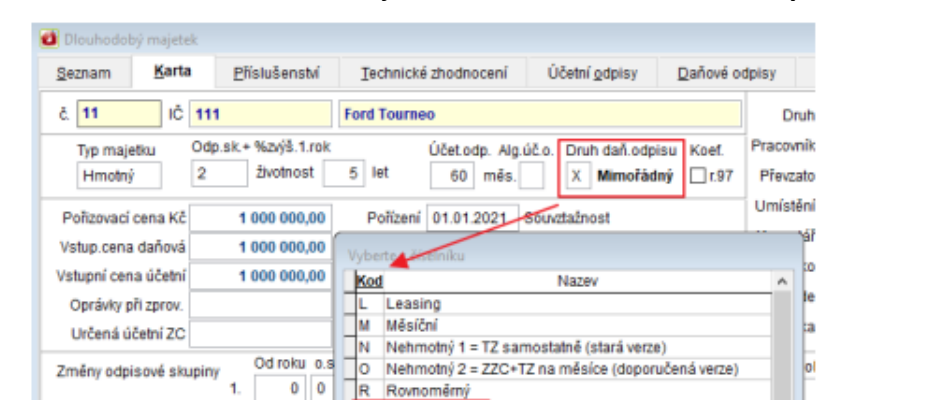

K Mimořádný

Roční

Zrychlenj

JOK OStorno Q

0 0

0 0

Zn

2

3.

0.00

0,00

Změny ZC

Tech. zhodnocení

Celkern

Účetní ke dni

Popis

Na kartě dlouhodobého majetku zvolte Druh daňového odpisu -> X = Mimořádný.

Při zakládání daňových odpisů obvyklým způsobem se Vám založí "Mimořádné odpisy" schválené pro některé druhy majetku pořízené v roce 2020 a 2021.

| č         11         K°         11         Ford Tourneo         Druh odpisu           Poladi         rok         PZ na zač roko         TZ         Zména PC         Odpis (zákazníka)         Ctol odpis         Zůstatek         o.s. koeli           1         2021         1.000.000.00         456.000.00         456.000.00         456.000.00         33.333.00           3         2023         33.333.00         Imerican anticipany.         Imerican anticipany.         Imericany.         Imerican anticipan                                                                                                    | məm   | Ka   | rta  | Effistußenstvi | Technické   | zhodnocení      | Účetní gdpisy               | Dañové odpisy                | etc      | -Dokumenty  | Po  | hyby-Histor |
|----------------------------------------------------------------------------------------------------|-------|------|------|----------------|-------------|-----------------|-----------------------------|------------------------------|----------|-------------|-----|-------------|
| Poľadí         rok         P2 na zač roku         TZ         Zména PC         Odpis (zákrazníka)         Ctol odpis         Zůstatek         o.s. kodí           1         2021         1000 000.00         450 000.00         450 000.00         450 000.00         33 333.00           2         2023         33 333.00         Øbrové odpisy         33 333.00         100 000.00         450 000.00         450 000.00         30 333.00           3         2023         33 333.00         Øbrové odpisy         gd roku         2021 ‡         Øbrové odpisy         100 00.00         100 00.00         100 00.00         100 00.00         100 00.00         100 00.00         100 00.00         100 00.00         100 00.00         100 00.00         100 00.00         100 00.00         100 00.00         100 00.00         100 00.00         100 00.00         100 00.00         100 00.00         100 00.00         100 00.00         100 00.00         100 00.00         100 00.00         100 00.00         100 00.00         100 00.00         100 00.00         100 00.00         100 00.00         100 00.00         100 00.00         100 00.00         100 00.00         100 00.00         100 00.00         100 00.00         100 00.00         100 00.00         100 00.00         100 00.00         100 00.00         100 00.00                                                                                                    | 11    |      | 1Č 1 | 11             | Ford Tour   | 160             |                             |                              |          | Druh odpisu |     |             |
| 1     2021     1.000.000.00     450.000.00       2     2022     450.000.00     416.667.00     33.333.00       3     2023     33.333.00     Image: Constraint of the constraint of the co | ibefo | rpk. | PZr  | na zač. roku   | TZ          | Zména P         | C Odpis (zákazr             | vika) Cizi odp               | is .     | Züstatek    | 0.5 | kpeficient  |
| 2       2022       450 000.00       33 333.00         3       2023       33 333.00 <ul> <li></li></ul>                                                                                                    | 1     | 2021 |      | 1 000 000,00   |             |                 | 550 00                      | 0,00                         |          | 450 000,00  |     | 1.000.00    |
| 3       2023       33 333.00 <ul> <li>Detrové adpiny.</li> <li>Zatož daňové odpisy             <ul></ul></li></ul>                                                                                                    | 2     | 2022 |      | 450 000,00     | -           |                 | 416 66                      | 7,00                         |          | 33 333,00   |     |             |
| Założ dańowi odpisy       gd roku       2021 •         W Adzuśni karta       gd roku       2021 •         V Ujerané karty       pouze go roku       2100 •         U Bechny karty       pouze go roku       2100 •         (plipadné dopisy za timto<br>rokam budou vymazány)       Ø gtorno         Pokad již k majeňsu existují daňové odpisy:       Ø prestu existují daňové odpisy:         Protechat beza změn       ® Přepsat (od roku 2021)                                                                                                    | 3     | 2023 |      | 33 333,00      | d Denové o  | dpiny.          |                             |                              | 1.4      |             | 1   | -           |
| Attuální karta<br>Vybrané karty<br>Vybrané karty<br>Vybrané karty<br>pouze go roku 2100 *<br>(případné odpisy za tímto<br>rokam budou vymazěm))  Pokud již k majeřku existují daňové odpisy:<br>Ponechut beze změn<br>® Přepsal (od roku 2021 )                                                                                                    | -     | -    |      |                | Založ da    | ňové odpisy     |                             |                              |          |             | H   |             |
| O Vjerané karly       pouze go roku       2100         O Všechny karly       pouze go roku       2100         (případné odpisy za tímto rokem budou vymazěny)       Ø       Btomo         Pokad již k majeřku existují daňové odpisy:       O       Btomo         Posezně nie       Přepsat (od roku 2021)       Ø                                                                                                    |       |      |      |                | (iii) Aldus | ini karta       | gd roku                     | 2021 -                       | 1        | QK.         |     |             |
| O'Všechny karly     pouze go roku     2100       (případné odpisy za tinto<br>rokem budou vymazěny)     O' Stomo       Pokud již k majetku existují daňové odpisy:     O' Ponechat beze změn       @ Přepsat (od roku 2021)     Imagetku 2021)                                                                                                    |       |      |      |                | Overs       | iné karty       |                             | 121                          | -        | _           |     |             |
| (případné odpisy za tímto<br>rotem budou vymazěny)<br>Pokad již k majeňku existují daňové odpisy:<br>O Ponechal beze změn<br>@ Přepsal (od roku 2021 )                                                                                                    |       |      |      |                | Ovled       | hny karty       | pouze go roicu              | 2100                         |          |             |     |             |
| Pokad již k majeňku sxistují daňové odpisy:<br>Ponechat beze změn<br>(*) Přepsat (od roku 2021.)                                                                                                    |       |      |      |                |             |                 | (plipadné od<br>rokem budou | pisy za timto<br>z vymazány) | 0        | Stomo       |     |             |
| O Ponechat beze změn<br>Přepsat (od roku 2021 )                                                                                                    |       |      |      |                | Pokud jil   | k majetku exi   | stují daňové odpisy.        |                              |          |             |     |             |
| Pfepsat (od roku 2021 )                                                                                                    |       |      |      |                | OPone       | chat beze zmé   | n                           |                              |          |             |     |             |
|                                                                                                    |       |      |      |                | Pfep        | sat (od roku 20 | 21)                         |                              |          |             |     |             |
| Protokol o zakóżeń: C.WFUSERMAJETEK/PROTOKOL TX                                                                                                    | -     | _    |      |                | Protokol    | o založenit C   | WEUSERMAJETER               | OPROTOKOL TX                 |          | 1 I         | -   |             |
|                                                                                                    |       |      |      |                |             | 230020034       |                             |                              | - second | 1           | F   | 1           |
|                                                                                                    |       |      |      |                |             |                 |                             |                              |          | +           | -   | 1.0         |
|                                                                                                    |       |      |      |                |             | 1               |                             | 10                           |          |             |     | 11          |
| 1 2021 100000.00 0.00 0.00 550000.00 450000.00                                                                                                    | .1 3  | 2021 |      | 1000000.00     | 0,00        |                 | 0,00 55000                  | 00,00                        |          | 450000,00   |     | 0           |

# 2. Oboustranný tisk bez otevírání dialogového okna tiskárny

Pro nastavení oboustranného tisku dokumentů už není nutné otevírat dialogové okno tiskárny.

Při tisku vyberte typ obracení listu horizontálně nebo vertikálně a zaškrtněte tisk bez dialogu.

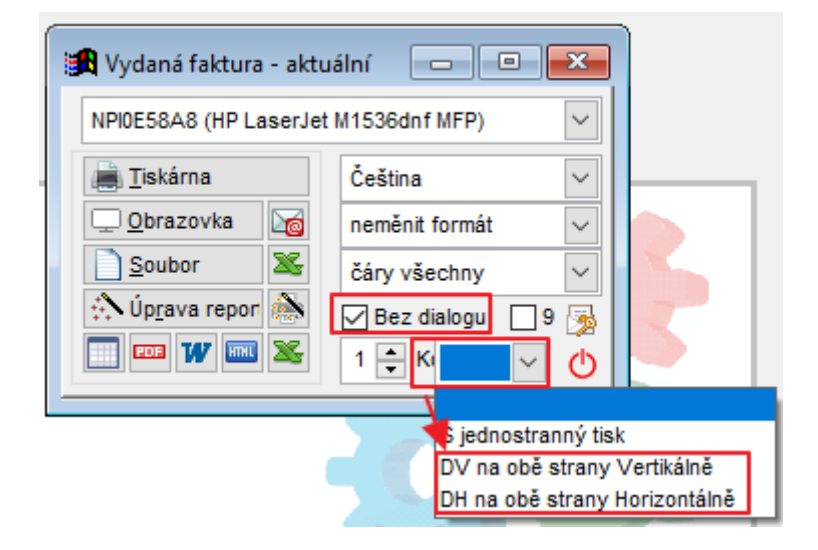

## 3. Uživatelské výpisy

Nově jsme pro Vás přepracovali univerzální program Uživatelské výpisy sloužící k tisku vybraných informací z libovolné tabulky.

Pro tisk vybraných informací z libovolné tabulky slouží univerzální program Uživatelské výpisy.

Tabulku (soubor) si můžeme představit jako rozsáhlou tabulku, kde jedna věta je řádek tabulky a jedna položka je jeden sloupec tabulky.

Uživatelské výpisy nám umožní vybrat, které řádky a sloupce tabulky se budou tisknout.

Obrázkové tlačítko

ačítko 💷

Je možné přepínat mezi dvěma režimy:

- 1. režim Tisk nabídne tisky definované a uložené v agendě, odkud uživatelské výpisy otevřete.
- 2. režim Návrh umožňuje definovat vlastní uživatelské výpisy.

### 4. F7 – Hledej

Klávesou **F7** nebo tlačítkem spustíte dialog funkce Hledej, která pracuje s tabulkou, ve které jste funkci spustili.

Činnost se používá k:

- Vyhledání věty splňující určitou podmínku
- Vybrání vět (nastavení filtru), které splňují určitou podmínku

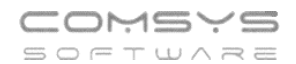

| 🚯 Nastavení filtru   |          |                                      |                              |                 |
|----------------------|----------|--------------------------------------|------------------------------|-----------------|
| Pole                 | Podmínka | Hodnot                               | a ^                          | / Nastay Ell TR |
| CASTKA               | >=       | 10000                                |                              |                 |
| VZTAH                | =        | 1                                    |                              | Vypni FILTR     |
| ZAPLACENO            | empty    |                                      |                              |                 |
| ·                    | •        |                                      |                              |                 |
|                      |          |                                      |                              |                 |
|                      |          |                                      |                              |                 |
|                      |          |                                      |                              |                 |
|                      |          |                                      |                              |                 |
|                      |          |                                      |                              |                 |
|                      |          |                                      | ¥                            |                 |
| Podmínky musí plati  | t C      | ) <u>A</u> nd (všechny současně) 🛛 🖲 | ) <u>O</u> r (alespoň jedna) |                 |
| Další podmínky - pro | EXPERTY  |                                      |                              |                 |
|                      |          |                                      |                              | U Konec         |

V řádcích se mohou zapisovat podmínky pro výběr řádků. Zapsané podmínky platí všechny současně (
And (všechny současně)) nebo alespoň jedna z nich (
(Or (alespoň jedna))).

V řádku každé podmínky se vyplňují 3 pole:

• **Položka**, pro kterou se bude zapisovat podmínka. Kliknutím myši nebo klávesou mezerník otevřete rozbalovací seznamu, kde se vybere položka, která musí splňovat určitou podmínku.

Při výběru položky naleznete za jejím názvem informace o jejích vlastnostech (jak vyplňovat pole hodnota).

Př. ZAPLACENO, D – pole zaplaceno obsahuje datum (úhrady)

CASTKA, N(12,2) – pole částka obsahuje <u>číslo</u> s max. počtem 12 číslic před a 2 za desetinnou čárkou

TEXT, C(30) – pole tex obsahuje řetězec o maximálním počtu 30 znaků

REZERVACE, L – pole rezervace obsahuje logickou hodnotu ANO/NE

| REZERVACE |           | ✓            |  |
|-----------|-----------|--------------|--|
|           |           |              |  |
|           | Ano       | Je (pravda)  |  |
|           | Ne        | Není         |  |
|           | empty     | Je prázdné   |  |
|           | not empty | Není prázdné |  |
|           | null      | Je NULL      |  |
|           | not null  | Není NULL    |  |

• **Operátor** = podmínka, relační znaménko. Význam jednotlivých relačních znamének:

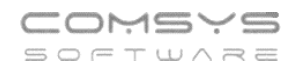

| =         | Je rovno            |
|-----------|---------------------|
| >         | Je větší než        |
| >=        | Je větší nebo rovno |
| <         | Je menší než        |
| <=        | Je menší nebo rovno |
| od;do     | Od x; do y          |
| IN        | Je v seznamu        |
| empty     | Je prázdné          |
| not empty | Není prázdné        |
| null      | Je NULL             |
| not null  | Není NULL           |

IN - položka je obsažena v seznamu, který následuje, jednotlivé hodnoty jsou odděleny čárkami, např. hledání dvou celkových částek ve fakturách

**od;do** - položka je mezi hodnotami od – do, jednotlivé hodnoty jsou odděleny čárkami, např. hledání částek ve fakturách v intervalu od – do

• Hodnota zapíše se hledaná hodnota.

V jednotlivých polích otevřete výběr kliknutím myši do pole nebo klávesou mezerník.

#### Tlačítka:

- vymaže všechny vyplněné podmínky
  - zruší jednotlivý řádek vyplněné podmínky
- 🔍 vyhledávání chyb
  - ukáže náhled řádků tabulky, které splňují vyplněné podmínky

- slouží k ukládání nastavení funkce hledej nebo načtení uloženého nastavení

#### Otevřou se volby:

| Nastavení pro tisk: |                             |    |  |  |  |  |
|---------------------|-----------------------------|----|--|--|--|--|
| •                   | 1. Načti                    | ^  |  |  |  |  |
|                     | 2. Ulož                     |    |  |  |  |  |
|                     | 3. Nastav jako implicitní   |    |  |  |  |  |
|                     | 4. Zrušit implicitní        |    |  |  |  |  |
|                     | 5. Zrušit uložené nastavení |    |  |  |  |  |
|                     |                             |    |  |  |  |  |
|                     |                             |    |  |  |  |  |
|                     |                             | Υ. |  |  |  |  |
|                     | ✓o <u>K</u> Ostorno Q       |    |  |  |  |  |

Nastav jako implicitní – uloží nastavení podmínek a, když spustíte **F7**/ , předvyplní toto uložené nastavení.

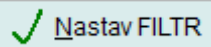

Vypni FILTR

Konec

ወ

- nastaví filtr podle vyplněných podmínek

- vypne nastavený filtr

- ukončí funkci hledej bez nastavení filtru

# 5. Uživatelské výpisy – FILTR

Přepracovali jsme záložku režimu Návrh **Podmínky – FILTR** uživatelských výpisů a sjednotili zadávání podmínek s F7 – Hledej.

| Uživatelské výpisy Vy | dane            |          |                              |                       |                       |
|-----------------------|-----------------|----------|------------------------------|-----------------------|-----------------------|
| Nadpis pokus-casta    | aka.den,doprava |          |                              |                       |                       |
| <u>P</u> oložky       | Podmínky - I    | EILTR    | Formát <u>V</u> ýstupu       | Select - S <u>Q</u> L | 📠 <u>T</u> iskárna    |
| Pole                  | Podmínka        |          | Hodnota                      | ^                     | 🖵 Obrazovka 🛛 📷       |
| ASTKA                 | >=              | 10000    |                              |                       | 🗋 <u>S</u> oubor 🛛 😹  |
| EN                    | >               | 1.5.2021 |                              |                       | Úprava reportu        |
| OPRAVA                | =               | z        |                              |                       | 🛄 🎟 W 🔤 🌋             |
|                       |                 |          |                              |                       | NPI0E58A8 (HP Lase ~  |
|                       |                 |          |                              |                       | Čeština ~             |
|                       |                 |          |                              |                       | neměnit formát 🗸      |
|                       |                 |          |                              |                       | čáry všechny 🗸        |
|                       |                 |          |                              |                       |                       |
|                       |                 |          |                              |                       | 🔚 Ulož definici výpis |
|                       |                 |          |                              | ~                     | Načti definici výpi   |
| odmínky musí platit:  | And (všechny so | učasně)  | ⊖ <u>O</u> r (alespoň jedna) | ۹ 🐺 🖉                 | 🛃 Upravit / Smaza     |
| alší podmínky - pro E | EXPERTY         |          |                              |                       | 🔯 Ukaž SQL            |
|                       |                 |          |                              |                       | Exportuj definici XML |
| alší klauzule SQL:    |                 |          |                              |                       | Importuj definici XML |
| GROUP BY              |                 |          |                              |                       | Select->Podklad       |
|                       |                 |          |                              |                       |                       |
| ORDER BY              |                 |          |                              |                       |                       |
| HAVING                |                 |          |                              |                       | . 2                   |

Do řádků se mohou zapisovat podmínky filtru. Zapsané podmínky platí všechny současně (<sup>O</sup>(<u>Or</u> (alespoň jedna))) nebo alespoň jedna z nich (<sup>O</sup>(<u>Or</u> (alespoň jedna))).

Vyplnění podmínek:

V řádku každé podmínky se vyplňují 3 pole:

• Položka, pro kterou se bude zapisovat podmínka.

Kliknutím myši nebo klávesou mezerník otevřete rozbalovací seznamu, kde se vybere položka, která musí splňovat určitou podmínku.

Při výběru položky naleznete za jejím názvem informace o jejích vlastnostech (jak vyplňovat pole hodnota).

Př. ZAPLACENO, D – pole zaplaceno obsahuje datum (úhrady)

CASTKA, N(12,2) – pole částka obsahuje číslo s max. počtem 12 číslic před a 2 za desetinnou čárkou

TEXT, C(30) – pole tex obsahuje řetězec o maximálním počtu 30 znaků

REZERVACE, L – pole rezervace obsahuje logickou hodnotu ANO/NE

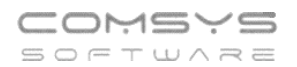

• **Operátor** podmínka, relační znaménko. Význam jednotlivých relačních znamének:

|   | , ,       | -                   |
|---|-----------|---------------------|
|   | =         | Je rovno            |
|   | >         | Je větší než        |
|   | >=        | Je větší nebo rovno |
|   | <         | Je menší než        |
|   | <=        | Je menší nebo rovno |
|   | od;do     | Od x; do y          |
|   | IN        | Je v seznamu        |
|   | empty     | Je prázdné          |
| 1 | not empty | Není prázdné        |
|   | null      | Je NULL             |
|   | not null  | Není NULL           |

IN - položka je obsažena v seznamu, který následuje, jednotlivé hodnoty jsou odděleny čárkami, např. hledání dvou celkových částek ve fakturách

od;do - položka je mezi hodnotami od – do, jednotlivé hodnoty jsou odděleny čárkami, např. hledání částek ve fakturách v intervalu od do

• Hodnota zapíše se hledaná hodnota.

V jednotlivých polích otevřete výběr kliknutím myši do pole nebo klávesou mezerník.

Tlačítka:

- vymaže všechny vyplněné podmínky

- zruší jednotlivý řádek vyplněné podmínky

- vyhledávání chyb

Ulož definici výpisu - uložení nastavení výpisu

Načti definici výpisu - ukáže k výběru uložená nastavení výpisů a umožňuje načíst je

Příklady:

**Př.1)** Výběr vydaných faktur, které mají částku větší než 10 000 Kč, byly vystaveny po 1.5.2021 a zároveň mají způsob dodání Zásilkovna (Z).

| <u>P</u> oložky       | Podmínky - <u>F</u> | LTR      | Formát <u>V</u> ýstupu       | Select - S <u>(</u> | <u>2</u> L |
|-----------------------|---------------------|----------|------------------------------|---------------------|------------|
| Pole                  | Podmínka            |          | Hodnota                      |                     | ^          |
| CASTKA                | >=                  | 10000    |                              |                     |            |
| DEN                   | >                   | 1.5.2021 |                              |                     |            |
| DOPRAVA               | =                   | Z        |                              |                     |            |
|                       |                     |          |                              |                     |            |
|                       |                     |          |                              |                     |            |
|                       |                     |          |                              |                     |            |
|                       |                     |          |                              |                     |            |
|                       |                     |          |                              |                     |            |
|                       |                     |          |                              |                     |            |
|                       |                     |          |                              |                     |            |
|                       |                     |          |                              |                     |            |
| Podmínky musí platit: | And (všechny sou    | časně)   | ⊖ <u>O</u> r (alespoň jedna) | Q                   | ×<br>2     |

**Př.2)** Výběr vydaných faktur, které mají částku větší nebo rovno 5 000 Kč, zároveň byly vydané před 31.10.2021, dopravu mají vyplněnou vlastní (R) a ještě nebyly vydány ze skladu (neexistuje k nim výdejka = VYDEJKA empty).

| <u>P</u> oložky       | Podmínky - <u>F</u> | Podmínky - EILTR Formát ⊻ýstupu |               | Select - S <u>Q</u> L |       | <u>2</u> L | - |    |   |
|-----------------------|---------------------|---------------------------------|---------------|-----------------------|-------|------------|---|----|---|
| Pole                  | Podmínka            |                                 |               | Hod                   | nota  |            |   |    | ^ |
| CASTKA                | <=                  | 5000                            |               |                       |       |            |   |    |   |
| DEN                   | <                   | 31.10.2021                      |               |                       |       |            |   |    |   |
| DOPRAVA               | =                   | R                               |               |                       |       |            |   |    |   |
| VYDEJKA               | empty               |                                 |               |                       |       |            |   |    |   |
|                       |                     |                                 |               |                       |       |            |   |    |   |
|                       |                     |                                 |               |                       |       |            |   |    |   |
|                       |                     |                                 |               |                       |       |            |   |    |   |
|                       |                     |                                 |               |                       |       |            |   |    |   |
|                       |                     |                                 |               |                       |       |            |   |    | 1 |
|                       |                     |                                 |               |                       |       |            |   |    |   |
|                       |                     |                                 |               |                       |       |            |   |    |   |
| Podmínky musí platit: | And (všechny sou)   | časně)                          | () <u>O</u> r | (alespoň j            | edna) |            | Q | ₿. | 2 |

**Př.3)** Výběr vydaných faktur, které mají částku od 5 000 Kč do 25 000 Kč a nebo byly placeny dobírkou (způsob platby je D) tzn. ukáže všechny faktury, které mají odpovídající částky + všechny faktury které byly placeny dobírkou.

| Položky               | Podmínky - <u>F</u>        | Podmínky - <u>F</u> ILTR Formát <u>V</u> ýstupu |                              | Select - Select - Sel | QL |   |
|-----------------------|----------------------------|-------------------------------------------------|------------------------------|----------------------------------------------------------------------------------------------------|----|---|
| Pole                  | Podmínka                   |                                                 | Hodnota                      |                                                                                                    |    | ^ |
| CASTKA                | od;do                      | 5000;25000                                      | )                            |                                                                                                    |    | - |
| ZPLATBY               | ==                         | D                                               |                              |                                                                                                    |    |   |
|                       |                            |                                                 |                              |                                                                                                    |    |   |
|                       |                            |                                                 |                              |                                                                                                    |    |   |
|                       |                            |                                                 |                              |                                                                                                    |    |   |
|                       |                            |                                                 |                              |                                                                                                    |    |   |
|                       |                            |                                                 |                              |                                                                                                    |    |   |
|                       |                            |                                                 |                              |                                                                                                    |    | - |
|                       |                            |                                                 |                              |                                                                                                    |    | - |
|                       |                            |                                                 |                              |                                                                                                    |    | 1 |
|                       |                            |                                                 |                              |                                                                                                    |    | - |
|                       |                            |                                                 |                              |                                                                                                    |    | 4 |
| Podmínky musí platit: | ⊖ <u>A</u> nd (všechny sou | ičasně)                                         | ◉ <u>O</u> r (alespoň jedna) | Q                                                                                                    | ₿. | 2 |